The ASPEN DEAFLET VILLE 18, Number 1

# File Storage and Retrieval in Relay Database

The upcoming release of the ASPEN Relay Database<sup>™</sup> has the ability to store files within the database. You can store files of all types and sizes, and you can retrieve them from the database at any time. Both the Unlimited and the Client/Server versions of the database have this "stored-file" capability.

We started working on this feature about a year ago as a solution to the age-old problem of exchanging relay data between the *Relay Database* and different manufacturers' proprietary files. We have successfully worked with SEL-5010 and 5030 files, but we have yet to make a dent in accommodating other manufacturers' files. We came to the conclusion that the stored-file feature is the only realistic solution to working with relays of all makes and models.

Of course when you store the relay settings in the form of a setting file, you will not be able to see the individual pieces of data within the *Relay Database* program. But that is not a problem because you can retrieve a setting file at any time and direct the *Relay Database* 

### IN THIS ISSUE

..... Cover

2

| File Storage and            |
|-----------------------------|
| Retrieval in Relay Database |
| Test Templates              |

| 1                                      |   |
|----------------------------------------|---|
| Improved Recloser Model in DistriView. | 2 |
| Upcoming Events                        | 2 |
| New Users                              | 2 |

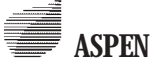

34 North San Mateo Dr., San Mateo, CA 94401 Phone: (650)347-3997 FAX: (650)347-0233 schan@aspeninc.com www.aspeninc.com

E\$ n œ D .. AP:CO:AP1202:IL-302 Cile Mary Stored Date Last Modified Desception 12/31/200312:42.49 P 31/2003 12 42 49 1 what it N 12/31/2003124545 PM 12/31/2003 12 45 45 PM 62003 V8.dor Size: 49152 Ba Sec. 1 1 Figure 1

to open it with the manufacturer's editing software. For most modern relays, it is pointless to be able to see or edit the individual bits of information in the setting file, because few people know what to do with them without the aid of the manufacturer's setting software. Also, editing the setting with the manufacturer's setting software is safer because the built-in error-checking logic will warn you of any data abnormalities.

For relay types that you plan to store their setting files, you may want to create an abbreviated setting template that contains only the key parameters of interest, such as zone reaches and time delays.

The stored-file feature is also ideally for storing test-set manufacturer's proprietary files. Other relay-related files that you may want to store include drawing files of logic diagrams, trouble reports, and design documents. In additional to relays, stored files can be associated with breakers, transformers, CTs and other data objects.

In the *Relay Database* program, the stored-file feature is available for an object whenever you see this button on the data form:

this button, the Stored-File Form will appear. Each line on the form is associated with a stored file. *See figure 1*.

The Open button on this form gives you three different ways of retrieving a stored file: Open File, Open File With, and Retrieve File to Disk.

*Open File:* The program retrieves the file to the temporary directory on your hard disk and then opens the file with the default application. For example, if you open a .DOC file, the program will open it with your word processor.

**Open File With:** The program retrieves the file to the temporary directory on your hard disk and open the file with an application you specify. For example, when you open an MDB database, you may want to edit it with the SEL-5010 software, instead of MS Access, which is usually the default application associated with MDB files. In the dialog box for this command, you can direct the *Relay Database* program to always open MDB files with the SEL-5010 software from now on. (Following this change, you can use the "Open File" command, instead of "Open File With" command for files of this type.)

| AP;CO;AP1282;IL-302 Test template: CO Tester A0:Found FASSED AcTested FALED SIGN Hours DLASTSIGNED Adjust Adjust DLASTSIGNED Adjust Adjust DLASTSIGNED Adjust Adjust DLASTSIGNED Adjust Adjust DLASTSIGNED Adjust Adjust DLASTSIGNED Adjust Adjust DLASTSIGNED Adjust Adjust DLASTSIGNED Adjust Adjust DLASTSIGNED Adjust Adjust DLASTSIGNED Adjust Adjust Adjust DLASTSIGNED Adjust Adjust  | ñ.                          | @ √                             |                                         | 21 4 4             | 19 6             | No inka 💡   | Phulik      |          | ð   |
|----------------------------------------------------------------------------------------------------|-----------------------------|---------------------------------|-----------------------------------------|--------------------|------------------|-------------|-------------|----------|-----|
| Teates ASVEL Ali Floand FASSED Ac Tested FALED SIGN Hours DLASTSIGNED Ali group Broup CAL Broup R1N  Ali group Broup CAL Broup R1N  Ali group Broup CAL Broup Broup CAL Broup Broup CAL  Ali group Broup CAL Broup Broup CAL  Ali group Broup CAL Broup Broup Broup CAL  Ali group Broup CAL Broup Broup CAL  Ali group Broup CAL Broup Broup CAL  Ali group Broup CAL Broup Broup CAL  Ali group Broup CAL Broup Broup CAL  Ali group Broup CAL  Ali group Broup CAL  Ali group Broup CAL  Ali group Broup CAL  Ali group CAL  Ali group CAL  Ali group CAL  Ali group CAL  Ali group CAL  Ali group CAL  Ali group CAL  Ali group Broup CAL  Ali group Broup CAL  | AP;C                        | 0;AP1282                        | ;IL-302                                 | Test               | template: O      | 0           |             |          |     |
| Au Found PASSED  Ac Teched SIGN Hours DLASTSIGNED All groups Broup CAL, Broup R1N  All groups Broup CAL, Broup R1N  All groups Broup CAL, Broup CAL, Broup | Tailar                      | V.                              | ADMN                                    |                    |                  |             | Ľ           |          | _   |
| Ac Tested SIGN Ac Tester ALED ALED ALED ALED ALED ALED ALED ALED                                                                                                    | At Fix                      | and                             | FASSED                                  |                    |                  |             |             |          |     |
| SIGN         ILASTSIGNED         All groups   Broup CAL       Group R1N         ILASTSIGNED         All groups   Broup CAL       Group R1N         ILASTSIGNED         ILASTSIGNED         ILASTSIGNED         ILASTSIGNED         ILASTSIGNED         ILASTSIGNED         ILASTSIGNED         ILASTSIGNED         Call Min To Tap PU (Y)         Call Min Tap time (# 500% (Y) or 0)         Call Min Tap time (# 500% (Y) or 0)         Call Min Tap time (# 500% (Y) or 0)         Call Min Tap time (# 200% (Y) or 0)         Call Min Tap time (# 200% (Y) or 0)         Call Min Tap time (# 200% (Y) or 0)         Call Min Tap time (# 200% (Y) or 0)         Call Min Tap time (# 200% (Y) or 0)         Call Min Tap time (# 200% (Y) or 0)         Call Min Tap time (# 200% (Y) or 0)         Call Min Tap time (# 200% (Y) or 0)         Call Min Tap time (# 200% (Y) or 0)         Call Min Tap time (# 200% (Y) or 0)         Call Min Tap time (# 200% (Y) or 0) <td>As Tes</td> <td>ded</td> <td>FALED</td> <td></td> <td></td> <td></td> <td></td> <td></td> <td></td>                                                                                                    | As Tes                      | ded                             | FALED                                   |                    |                  |             |             |          |     |
| Hours DLASTSIGNED  All groups  Broup CAL  Group R1N   All groups  Broup CAL  Group R1N   All groups  Broup CAL  Group R1N   Instructions  Limits or Ideal  Value Found  Value Left  Converse  Converse Converse Converse Converse Converse Converse Converse Converse Converse Converse Converse Converse Converse Converse Converse Converse Converse Converse Converse Converse Converse Converse Converse Converse  | SIGN                        | 11.000                          |                                         |                    |                  |             |             |          |     |
| All groups     Broup CAL     Group RTN       G     Name     Instructions     Limits or Ideal     Value Found     Value Left     Conscients       GAL     Him TD Tap PU (Vinc)     Image: Conscient State     Value Found     Value Left     Conscients       GAL     Him Tap time (9 5005 (V)     Image: Conscient State     Image: Conscient State     Image: Conscient State       GAL     Him Tap time (9 5005 (V)     Image: Conscient State     Image: Conscient State     Image: Conscient State       GAL     Him Tap time (9 5005 (V)     Image: Conscient State     Image: Conscient State     Image: Conscient State       GAL     Him Tap time (9 2005 (V) Image: Conscient State     Image: Conscient State     Image: Conscient State     Image: Conscient State       GAL     Him Tap time (9 2005 (V) Image: Conscient State     Image: Conscient State     Image: Conscient State     Image: Conscient State       GAL     Him Tap time (9 2005 (V) Image: Conscient State     Image: Conscient State     Image: Conscient State     Image: Conscient State       GAL     Him Tap time (9 2005 (V) Image: Conscient State     Image: Conscient State     Image: Conscient State     Image: Conscient State       GAL     Him Tap time (9 2005 (V) Image: Conscient State     Image: Conscient State     Image: Conscient State     Image: Conscient State       GAL     Him Tap time (9 2005 (V) Image: Consc                                                                                                    | Hours                       |                                 |                                         |                    |                  |             |             |          |     |
| All groups     Broup CAL     Broup R1N       G     Name     Instructions     Lmix or Ideal     Value Found     Value Left     Conscents       CAL     Him TD Tap PU (Vi)     Instructions     Lmix or Ideal     Value Found     Value Left     Conscents       CAL     Him TD Tap PU (Vi)     Instructions     Lmix or Ideal     Value Found     Value Left     Conscents       CAL     Him Tap time (2: S005 (2))     Instructions     Instructions     Instructions     Instructions       CAL     Him Tap time (2: S005 (2))     Instructions     Instructions     Instructions     Instructions       CAL     Him Tap time (2: S005 (2))     Instructions     Instructions     Instructions     Instructions       CAL     Him Tap time (2: S005 (2))     Instructions     Instructions     Instructions     Instructions       CAL     Him Tap time (2: S005 (2))     Instructions     Instructions     Instructions     Instructions       CAL     Him Tap time (2: S005 (2))     Instructions     Instructions     Instructions     Instructions       CAL     Him Tap time (2: S005 (2))     Instructions     Instructions     Instructions     Instructions       CAL     Him Tap time (2: S005 (2))     Instructions     Instructions     Instructions     Instructions                                                                                                    | DLAST                       | FRIGNED                         |                                         |                    |                  |             |             | 1 11     | 10  |
| Name         Instructions         Lmits or Ideal         Value Found         Value Left         Comments           GAL         Him TD Tap PU (V)         Image: Subscription of Subscription of Subscrint of Subscription of Subscription of Subscription of S                                                                                                    | All pr                      | MPI BIND                        | CAL Group RTN                           | E.                 |                  |             |             |          |     |
| EAL         Mm TD Tap PU (V)           EAL         Mm TD Tap PU (V)           EAL         Mm Tap two (2 500% (X or 6))           EAL         Mm Tap two (2 500% (X or 6))                                                                                                    | 1                           | Name                            | - 10 - 10 - 10 - 10 - 10 - 10 - 10 - 10 | Instructions       | Limits or I deal | Value Found | Vielue Left | Converte |     |
| EAL         Mm TD Tap PU (Y)           EAL         Mm Tap treat (8 500% (X or G))           EAL         Mm Tap treat (8 500% (X or G))           EAL         Mm Tap treat (8 500% (X or G))           EAL         Mm Tap treat (8 500% (X or G))           EAL         Mm Tap treat (8 200% (X or G))           EAL         Mm Tap treat (8 200% (X or G))           EAL                                                                                                    | CAL:                        | H=TD Tm                         | PU place                                |                    |                  |             |             |          | _   |
| DAL     Min Tap test (8 500% (4 o 0))       DAL     Min Tap test (8 500% (7))       DAL     Min Tap test (8 500% (7))       DAL     Min Tap test (8 500% (7))       DAL     Min Tap test (8 500% (7))       DAL     Min Tap test (8 200% (7))       DAL     Min Tap test (8 200% (7))       DAL     Disch (7)       Disch (7)     Disch (7)                                                                                                    | DAL                         | H-TD Tap                        | PU(Y)                                   |                    |                  |             |             |          |     |
| EAL     Min Tap Intel (2:500% (2))       EAL     Min Tap Intel (2:500% (2))       EAL     Dean At messet (2) (2)       EAL     Dean At messet (2) (2)       EAL     Dean At messet (2) (2)       EAL     Dean At messet (2) (2)       EAL     Dean At mess                                                                                                    | DAL                         | L. Min Tap time @ 500% (K or G) |                                         |                    |                  |             |             |          |     |
| EAL     Him Tup Neo (# 500% (Z)       EAL     Him Tup Neo (# 200% (X or 6)       EAL     Him Tup Neo (# 200% (X or 6)       EAL     Dean At necescory (X Ni       EAL     Dean At necescory (X Ni       EAL     Dean At necescory (X Ni                                                                                                    | EAL.                        | AL Mrs. Taptime (8-5083; (1)    |                                         |                    |                  |             |             |          |     |
| EAL     Min Tup Intel (8: 200% (X or 6))       EAL     Min Tup Intel (8: 200% (Y))       EAL     Min Tup Intel (8: 200% (Y))       EAL     Min Tup Intel (8: 200% (Z))       RTM     Inspect for foreign reading       RTM     Creack 3: intel all contacts 3: isa       RTM     Creack 3: intel all contacts 3: isa       RTM     Creack for admontalitien       Drack for admontalitien     Drack did beard (an Y/M)                                                                                                    | DAL                         | CAL Mini Tap Illing (2 500% (2) |                                         |                    |                  |             |             |          |     |
| CAL     Min Tap time (\$ 2000 (Y))       CAL     Min Tap time (\$ 2000 (Y))       CAL     Min Tap time (\$ 2000 (Y))       RTN     Import for foreign readies       RTN     Creck 3 impe all contacts 8 isis       RTN     Creck 5 impe all contacts 8 isis       RTN     Creck for abnormalitien       Dreck for abnormalitien     Dreck dit beard (an Y/N)                                                                                                    | DAL                         | Him Tap files                   | e @ 200% (K or G)                       |                    |                  |             |             |          |     |
| EAL Min Tep time (\$2000) E21     RTM Inspect for foreign matter     Y/N     RTM Creck & inpe all contacts & sa     Y/N     RTM Creck for abnormalitien     Deen as necessary Y/N     RTM Creck for abnormalitien     Deeck dot beard.can/Y/N                                                                                                    | GAL                         | CAL Hin Tap time (\$ 2005 (Y)   |                                         |                    |                  | -           |             |          |     |
| RTM         Import for foreign matters         Y/M           RTM         Onech & mpe all contacts & mil         Y/M           RTM         Deen contacts & mil         Y/M           RTM         Deen contacts & mil         Y/M           RTM         Deen contacts & mil         Y/M           RTM         Deen contacts         Deen at messativity           RTM         Dreck for atmomstillier         Dreck dit board.conY/M                                                                                                    | CAL                         | Hin Tep Inte                    | e 68 2005 (Z)                           |                    |                  |             |             |          |     |
| RTN Oreck & mos all contacts & sai YVN     RTN Deen contexts Deen at necestary YVN     RTN Oreck for abnormalitien: Direck dit board.can YVN                                                                                                    | RTN                         | Inspect for fr                  | oreigninalter                           |                    | Y/N              |             |             |          |     |
| RTN Deen contexts Deen at necestary 1976<br>RTN Dreck for abnornalitien: Dreck dit board.con 1976                                                                                                    | RIN                         | Oreck & mp                      | e al contacto & su                      |                    | YVN              |             |             |          |     |
| RTN Dreck for abnormalities Dreck dit board.con Y/N                                                                                                    | RIN                         | Deen carde                      | dia 👘                                   | Deen at necessary  | YON              |             |             |          |     |
|                                                                                                    | RTN Drack for abnormalities |                                 |                                         | Druck dit board.ca | iY/N             |             |             |          | - 3 |

#### Figure 2

**Retrieve File to Disk:** Retrieves the stored file to a directory you specify. The *Relay Database* will not launch any application to edit it.

If you retrieved a file with the "Open File" or the "Open File With" command and modify the file, the *Relay Database* will automatically prompt you when you close the file, with two options: Overwrite, or Save as New. The Overwrite option causes the existing stored file to be replaced. The Save as New option causes the updated file to be saved as a new stored file without disturbing the existing stored file.

## Test Templates

The upcoming release of the *Relay* 

Database has a new feature called Test Templates. A test template defines the steps that the technicians need to be carried out to test a relay. If you are currently using paper test forms, you can design your test templates to mimic those forms. The new release of database requires you to select a test template to go with each test record. The parameters of the test template are displayed at the bottom half of the Test Form, much the same way as setting parameters are displayed at the bottom of the Setting Form. The picture below shows a sample test form with a test template named "CO". Note also the Stored File button at the top, which lets you store any proprietary test files within the database. *See figure 2.* 

# Improved Recloser Model in DistriView

We have improved the recloser model in the latest maintenance release (V6.7) of *DistriView*. The new features are these:

- For each curve, you can specify a minimum response time.
- For the phase and ground units, you can specify a high-current trip, including a delay.

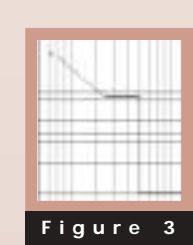

A curve with these new features is shown in *Figure 3*. The upper plateau is caused by the minimum response time. The vertical drop and the lower plateau are results of the high-current trip and delay.

## **Upcoming Events**

• OneLiner<sup>™</sup> class in Tampa, Florida, from March 17 to 19.

See our web site for details.

### **New Users**

#### OneLiner

- Alstom T&D, Inc., Eddystone, PA
- GE Industrial System Solutions, Pittsburgh, PA
- Great Lakes Power Ltd., Sault Ste. Marie, ON, Canada
- Maritime Electric Co., Charlottetown, PE, Canada
- Southern California Edison, Rosemead, CA
- University of Texas at Austin
- ZEKC, Sarajevo, Bosnia

#### Breaker Rating Module<sup>™</sup>

- GE Industrial System Solutions, Pittsburgh, PA
- Portland General Electric, OR
- Southern California Edison, Rosemead, CA

#### **DistriView**

- Board of Public Utilities, Kansas City, KS
- Hawaiian Electric Co., Hilo, HI
- New York Power Authority, White Plains, NY
- Autoridad del Canal de Panama

#### **Relay Database**

• Chelan County PUD, Wenatchee, WA

#### **Relay Database Client/Server**

- South Mississippi EPA, Hattiesberg, MS
- Southern California Edison, Rosemead, CA
- Westar Energy, Wichita, KS

#### Line Constants Program<sup>™</sup>

- Burns and McDonnell, Kansas City, MO
- EPRO, Llc., Augusta, ME

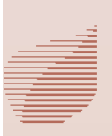